# **FedEx**®

FedEx Ship Manager™ mới tại fedex.com Ð

(R) max

TRACK

Hướng dẫn sử dụng

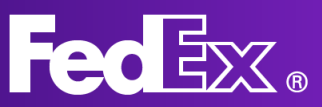

| <b>Giới thiệu</b><br>- FedEx Ship Manager là gì?<br>- Những lợi ích của FedEx Ship Manager<br>- Bắt đầu | Trang 3  |
|----------------------------------------------------------------------------------------------------|----------|
| <u>Chế độ Tự nhiên</u>                                                                                  |          |
| Thanh điều hướng bên trái                                                                               | Trang 4  |
| Tạo lô hàng                                                                                             | Trang 5  |
| Quản lý lô hàng                                                                                         | Trang 10 |
| Mục Hỗ trợ                                                                                              | Trang 11 |
| <u>Chế độ Thu gọn</u>                                                                                   |          |
| Thanh điều hướng bên trái                                                                               | Trang 12 |
| Tạo lô hàng                                                                                             | Trang 13 |
| Quản lý lô hàng                                                                                         | Trang 16 |
| Mục Hỗ trợ                                                                                              | Trang 17 |

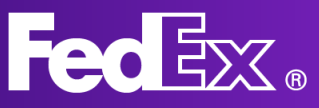

# FedEx Ship Manager tại fedex.com là gì?

FedEx Ship Manager mới tại fedex.com mang đến giải pháp phù hợp cho quá trình vân chuyển. Đây là một công cụ dễ thao tác và dễ tiếp cân, được thiết kế tập trung vào nhu cầu của khách hàng, mang lai trải nghiêm vân chuyển đơn giản.

# Những lợi ích của FedEx Ship Manager tại fedex.com

- Nhiều người dùng có thể truy cập từ bất kỳ máy tính để bàn nào
- Giao diện trực quan, dễ dùng, thiết kế dựa trên ý kiến phản hồi của khách hàng
- Tất cả các tính năng tiêu chuẩn, công với các tính năng nâng cao để giúp ban vân chuyển dễ dàng hơn

 Cập nhật tự động để bạn nhận được các tính năng và dịch vụ mới ngay thời điểm phát hành

# Bắt đầu

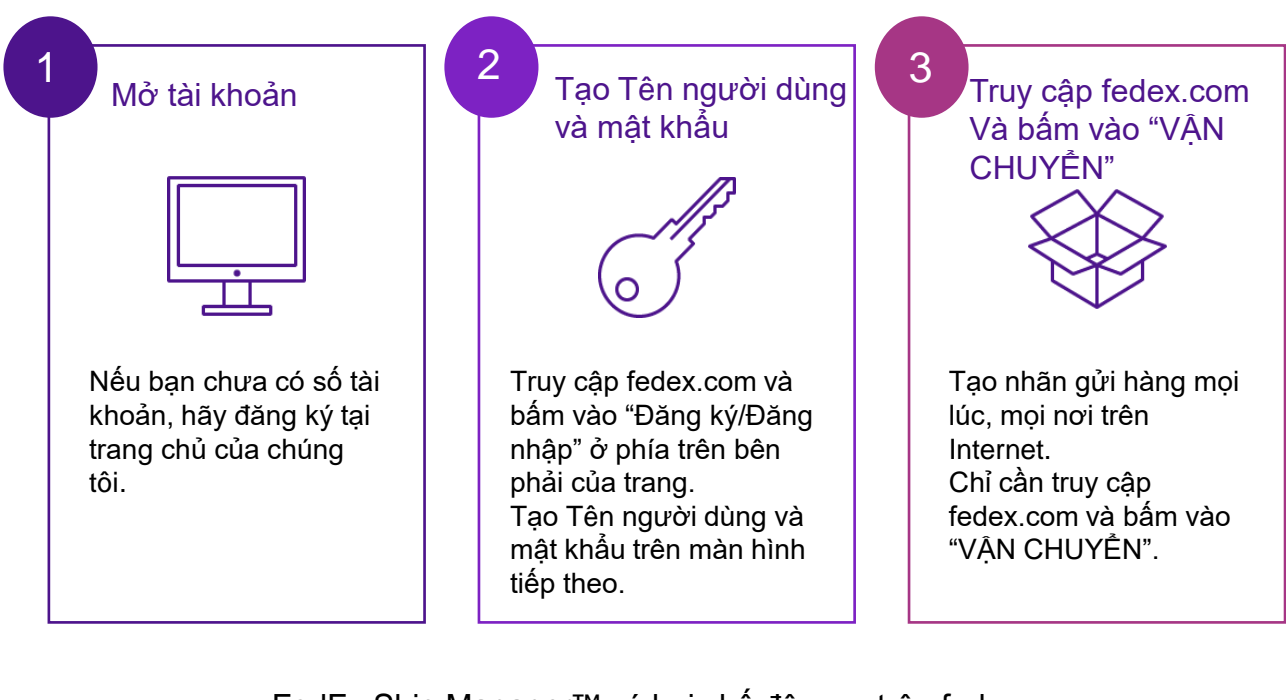

FedEx Ship Manager™ có hai chế độ xem trên fedex.com Chế đô Tư nhiên và Chế đô Thu gọn

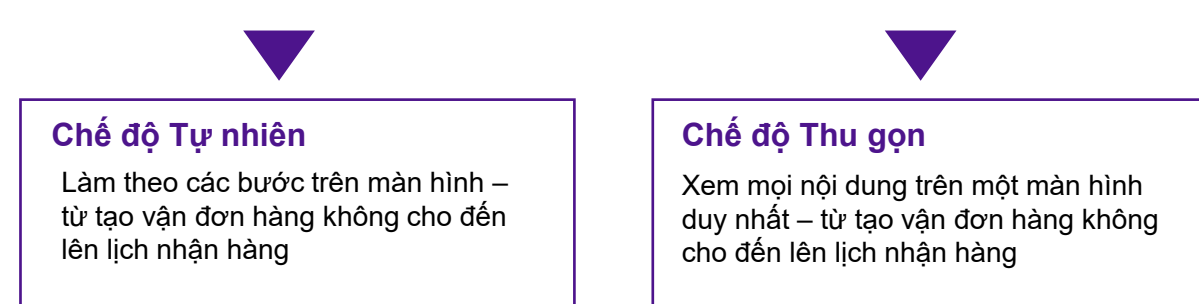

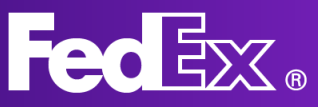

# Thanh điều hướng bên trái trong Chế độ Tự nhiên

Chế độ Tự nhiên được thiết kế đặc biệt cho những người gửi hàng muốn xử lý chi tiết theo từng bước.

Bạn sẽ được hướng dẫn từng bước trong quá trình vận chuyển, giúp đảm bảo không bỏ sót bất kỳ chi tiết nào.

Tạo lô hàng mới trong mục này. Bạn có thể chọn lô hàng xuất hoặc lô hàng nhập khẩu. Điền thông tin địa chỉ, trọng lượng và kích thước gói hàng, chọn một dịch vụ của FedEx mà bạn muốn sử dụng cho lô hàng, cũng như các thông tin bắt buộc khác về lô hàng.

Xem danh sách tất cả các lô hàng đã tạo. Trong mục này, bạn có thể kiểm tra trạng thái vận chuyển của các lô hàng và xem thông tin cập nhật (nếu có). Tại đây, bạn cũng có thể hủy lô hàng hoặc in lại nhãn.

Xem và chỉnh sửa sổ địa chỉ FedEx của bạn.

Bấm vào mục Trợ giúp để tìm hiểu thêm thông tin về FedEx Ship Manager cũng như các tính năng của công cụ này.

Chọn Chế độ FedEx Ship Manager mà bạn muốn sử dụng. Bạn có thể chuyển đổi qua lại giữa Chế độ Tự nhiên và Chế độ Thu gọn.

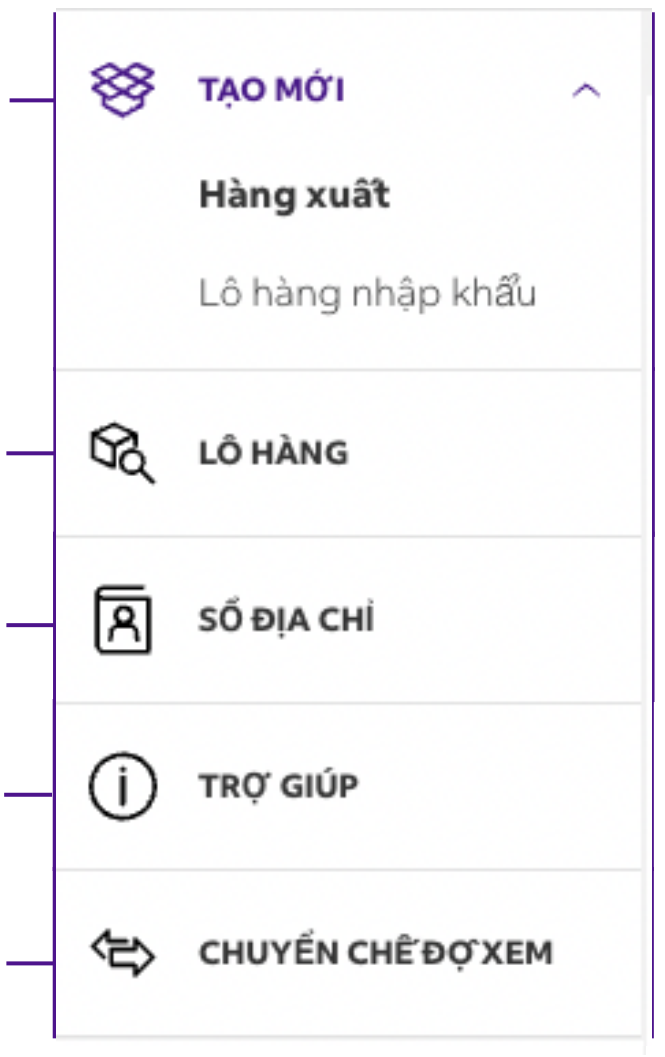

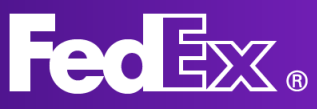

# Tạo lô hàng mới trong Chế độ Tự nhiên

|                        | Fedex. | Vận chuyển 🗸 | Theo dôi ∽ Hỗ trợ ∽ Tài khoản ∽                   |               | Peter Pan @ Q |                |               |
|------------------------|--------|--------------|---------------------------------------------------|---------------|---------------|----------------|---------------|
| Tạo và quẫn lý lô hàng |        |              |                                                   |               |               | ???? - 497-497 | Hổ sơ lõ hàng |
| Hàng xuất              |        | 71<br>31     | ihông báo lô hàng:<br>1838583@fedex.com           |               |               |                |               |
| Lô hàng nhập khẩu      |        | Ð            | Dịa chỉ và liên hệ nhận hàng nh <b>ư</b> bên trên |               | SửA           |                |               |
| C LÓ HÀNG              |        | 🕢 Τάϊ        |                                                   |               |               |                |               |
| A SÓ DIA CHI           |        | 0.10         |                                                   |               |               |                |               |
| () TRỞ GIÚP            |        |              | Bạn đang g                                        | ửi hàng cho a | ai?           |                |               |
| CHUYÉN CHĚĐƠXEM        |        |              | TÊN LIÊN HĘ                                       |               | Я Số Địa CHỉ  |                |               |
|                        |        |              | CÔNG TY (KHÔNG BẮT BƯỢC)                          |               |               |                |               |
|                        |        |              | QUỐC GIA/VÙNG LÃNH THỐ                            |               | ~             |                |               |
|                        |        |              |                                                   | IÊP TỤC       |               |                |               |
|                        |        | 🕑 🛛 Bao bì   | 1                                                 |               |               |                |               |
|                        |        | 🕗 Dịch v     | /u                                                |               |               |                |               |
|                        |        |              |                                                   |               |               |                |               |
|                        |        |              |                                                   |               |               |                |               |
|                        |        |              |                                                   |               |               |                |               |

1. Bấm vào "TẠO MỚI" để mở phiếu gửi hàng.

# 2. Nhập thông tin địa chỉ của người nhận.

Bạn có thể chọn địa chỉ từ sổ địa chỉ hoặc thêm địa chỉ mới. Bấm vào ô kiểm ở dưới cùng để lưu địa chỉ mới vào sổ địa chỉ.

Bạn cũng có thể chọn để nhận Thông báo lô hàng.

| TÊN LIÊN HỆ            |                                                                                                    |              |
|------------------------|----------------------------------------------------------------------------------------------------|--------------|
| Testing                |                                                                                                    |              |
| CÔNG TY (KHÔNG BẮT B   | nòc)                                                                                                    |              |
| QUỐC GIA/VÙNG LÃNH THỔ |                                                                                                    |              |
| Hoa Kỳ                 |                                                                                                    | ~            |
| DÒNG ĐỊA CHÍ 1         |                                                                                                    |              |
| test                   |                                                                                                    |              |
|                        |                                                                                                    |              |
| DÒNG ĐỊA CHỈ 2 (KHÔNG  | BĂT BUỢC)                                                                                                    |              |
| MĂ ZIP                 | TIẾU BANG                                                                                                    |              |
| 52240                  | lowa                                                                                                    | $\checkmark$ |
| THÀNH PHÔ'             |                                                                                                    |              |
| IOWA CITY              |                                                                                                    |              |
|                        |                                                                                                    |              |
| SÔ ĐIỆN THOẠI          |                                                                                                    |              |
|                        |                                                                                                    |              |
| Dây là địa chỉ cư trú  |                                                                                                    |              |
| Lưu dưới dang người i  | nhân mới vào số địa chỉ                                                                                        |              |
|                        | na presidente de la contra de la contra de la contra de la contra de la Contra de la Contra de la Contra de la |              |
|                        |                                                                                                    |              |
|                        |                                                                                                    |              |

Thông báo lô hàng 🧿

|                        | NGÔN NGỮ  |        |
|------------------------|-----------|--------|
| EMAIL (KHÔNG BẮT BUỢC) | Tiếng Anh | $\sim$ |
|                        |           |        |

# Bạn đang gửi hàng cho ai?

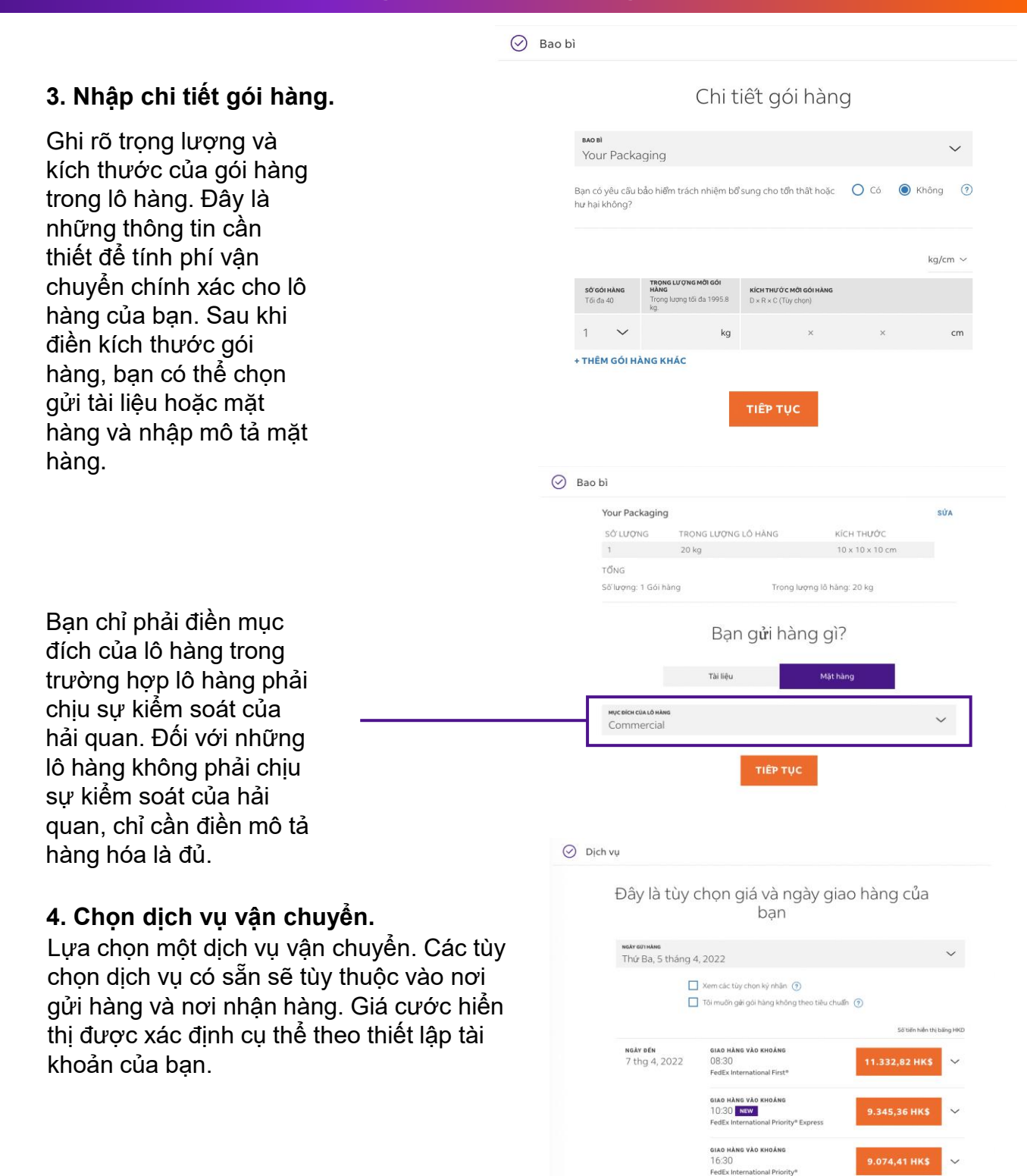

Mức giá cước cuối cùng được xác định dựa trên trọng lượng và kích thước thực tế của lõ hàng, theo số liệu do lường của FedEx.

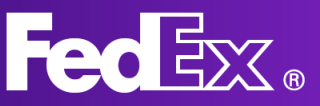

### 5. Chọn ngày và giờ nhận hàng.

Bạn có thể chọn ngày và giờ nhận hàng trong mục này. Bạn có thể sử dụng ngày và giờ nhận hàng có sẵn hoặc tạo mới. Tùy thuộc vào vị trí của bạn, bạn cũng có thể chọn gửi gói hàng tại địa điểm của FedEx.

### Bạn muốn gửi lô hàng cho chúng tôi bằng cách nào?

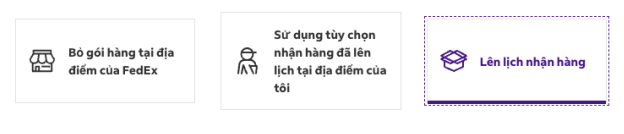

#### Tạo yêu cầu lấy hàng riêng cho gói hàng này

| ngày nhạn hàng<br>Thứ Ba, 5 tháng 4, 2022 |        |                                               | $\sim$ |
|-------------------------------------------|--------|-----------------------------------------------|--------|
| thời gian sãn sàng<br>15:30               | $\sim$ | thời gian có thể nhận hàng muợn nhật<br>18:00 | $\sim$ |
| hướng dân nhạn hàng<br>Không có hướng dấn |        |                                               | $\sim$ |
|                                           |        |                                               |        |

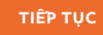

### Cho chúng tôi biết về mặt hàng của bạn.

Cơ quan hải quan yêu câu bạn cung cấp chi tiết riêng vẽ từng mặt hàng trong lô hàng. Ví dụ: tổ thun và tất phải được khai riêng dù hai mặt hàng nằm trong cùng một gói hàng. Đế nhận được báo giá thời gian vận chuyến hợp lệ, nội dung mô tả mặt hàng phải được nhập bãng tiếng Anh.

| MÔ TẢ MẠT HÀNG (BẰNG TIÊNG ANH) |                             | 0      |
|---------------------------------|-----------------------------|--------|
| MÃ ÁP THUẾ (ĐƯỢC ĐỀ XUÂT)       |                             | ?      |
| QUỐC GIA/VÙNG LÃNH THỔ SẢN XUÂT |                             | ~ 🤊    |
| SỐ LƯỢNG                        | ουν vi<br>Cái               | ~      |
|                                 | Tống THEO MẠT               | HÀNG   |
| TRỌNG LƯỢNG                     | đơn vị đo trọng lượng<br>KG |        |
| GIÁ TRỊ HẢI QUAN                | tiên tự<br>EUR              | $\sim$ |

### 6. Thông tin khác về mặt hàng\*

Nếu bạn đang gửi một lô hàng phải chịu sự kiểm soát của hải quan, chúng tôi cần biết thêm thông tin về lô hàng của bạn, bạn có thể điền các thông tin này tại đây.

\*Chỉ áp dụng đối với lô hàng phải chịu sự kiểm soát của hải quan

### 7. Chứng từ hải quan\*

Nếu bạn đang gửi một lô hàng phải chịu sự kiểm soát của hải quan, bạn có thể tải lên hóa đơn thương mại tại đây. Nếu bạn không có hóa đơn thương mại, FedEx có thể giúp bạn tạo hóa đơn này.

\*Chỉ áp dụng đối với lô hàng phải chịu sự kiểm soát của hải quan

#### 🕑 Chi tiết lô hàng

Chọn nhà môi giới

🔲 Xử lý thủ tục thông quan qua nhà môi giới riêng

| Mặt hàng vận chuyển<br>Mã áp thưể:<br>Số lượng: 1 PCS<br>Số lượng: 1 PCS<br>Giả trị hải quan: 250 €    | SŮA |
|----------------------------------------------------------------------------------------------------|-----|
| Chứng từ hải quan                                                                                      |     |
| Lô hàng của bạn cấn có chứng từ để thông quan. Chứng từ phải<br>được in trên giấy tiêu để của công ty. |     |
| вая мийм синосые снёмого и нач тнеонівн тносяло;<br>Tôisẽ tựr tạo hóa đơn.                             | ~   |
| Bạn có muốn FedEx gửi hóa đơn đến hải quan cho bạn không?⑦                                             |     |
| O Có, tõi muốn gửi hóa đơn điện tử (khuyên chọn)                                                       |     |
| O Không, tối sẽ in và đình kèm hóa đơn vào gói hằng.                                                   |     |
| Tải hóa đơn hải quan lên                                                                               |     |
| TĂI LÊN Chưa chọn tếp                                                                                  |     |
| Chứng từ bổ sung                                                                                       |     |
| + THÊM CHỨNG TỪ BỔ SUNG                                                                                |     |

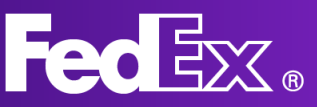

### 8. Tao hóa đơn\*

Nếu ban muốn FedEx giúp ban tao hóa đơn thương mại, bạn có thế điền thông tin tại đây.

\*Chỉ áp dụng đối với lô hàng phải chịu sự kiểm soát của hải quan

9. Ghi rõ thông tin lập hóa đơn.

Bạn cũng có thể chọn người mà bạn muốn FedEx lập hóa đơn cho các khoản thuế hải quan, thuế và phí (nếu áp dụng). Xin lưu ý rằng nếu bên được yêu cầu không thanh toán cho FedEx, chúng tôi sẽ tính các chi

Chi tiết hóa đơn

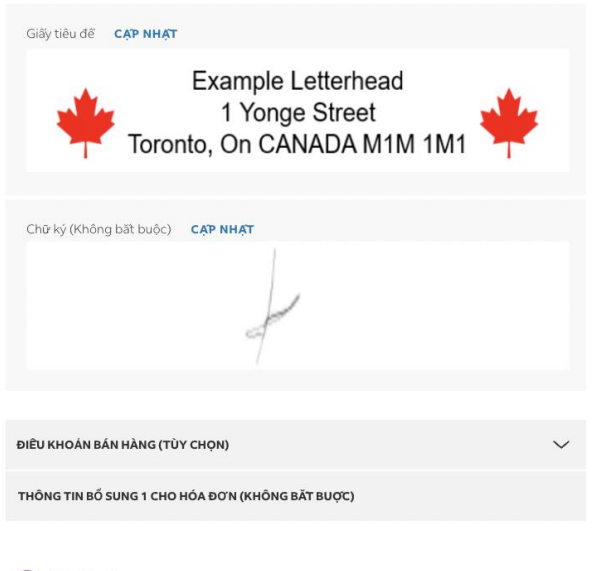

#### 🕗 Lập hóa đơn

Chi phí vận chuyển

| царно́авотисно<br>Tài khoản của tôi       | ~ |   |
|-------------------------------------------|---|---|
| тнам сніёл (то́у сном)<br>1 1 1 1         |   | 0 |
| sördan duft häng (Roj) (tün chon)<br>2222 |   |   |
| sở hóa dơn (τừ chọn)<br>3333              |   |   |
| sở phòng ban (tùy chọn)<br>4444           |   |   |

Thuế hải quan, thuế và phí 💿

Tài khoản của tôi

ID thuế

SỐ ID THUỆ CỦA NGƯ ỜI NHẠN (KHÔNG BẮT BUỘC)

SỐ ID THUẾ NGƯỜI GỪI (KHÔNG BẮT BƯỢC)

### 10. In

Sau khi đã điền thông tin lập hóa đơn, bạn có thể lựa chọn cách in nhãn.

phí này cho bên gửi hàng.

#### Vận chuyển

Lập hóa đơn cho: Tài khoản của tôi Tham chiếu: 1111 Số đơn đặt hàng (P.O.): 2222 Số hóa đơn: 3333 Số phòng ban: 4444

#### Nhãn gửi hàng

🔲 Gửi bản sao nhãn vận chuyển (PDF) qua email

In nhãn trên: O Máy in laze/máy in phun

Máy in nhiêt

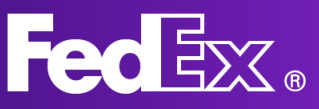

### 11. Tóm tắt

Cuối cùng, bạn sẽ thấy một bản tóm tắt về lô hàng. Bạn có thể thay đổi bất kỳ chi tiết nào nếu cần. Nếu thông tin lô hàng đã đúng như mong muốn, bạn có thể đồng ý với các điều khoản và điều kiện rồi hoàn thành lô hàng.

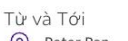

#### Peter Pan Kai Pong Cheung Nhận vào Thứ Ba, 5 tháng

4, 2022 từ 15:30 tới 18:00 CHI TIÊT ĐỊA CHÍ 🗸

Testing Giao hàng vào Thứ Năm, 7 tháng 4, 2022 trước 10:30

dụng với mọi lô hàng.

| Chi tiết lô hàng |
|------------------|
| Your Packaging   |
| 1 gói hàng       |
| 20 kg            |
| 10x10x10 cm      |

Mặt hàng Testing

Khi nhấp vào nút "Hoàn thành lô hàng", tôi chấp nhận Điều khoản sử dụng của trang web FedEx và Điều khoản và điều

kiên vận chuyển của FedEx Express . Điều khoản và điều kiện vận chuyển của FedEx Express tại quốc gia gửi hàng sẽ áp

СНІ ТІЁТ ÐỊA СНІ 🗸

| Chi tiết lô hàng |
|------------------|
| Your Packaging   |
| 1 gói hàng       |
| 20 kg            |
| 10×10×10 cm      |

| lo hang |  |
|---------|--|
| aging   |  |
| 9       |  |
|         |  |
| cm      |  |
|         |  |

Tóm tăt

**Thuế hải quan, thuế và phí** Lập hóa đơn cho Tài khoản của tôi

Dich vu của ban

Express

tôi

Vận chuyển

9.345,36 HK\$

FedEx International Priority®

Lập hóa đơn cho Tài khoản của

Tham chiếu 1111

Số đơn đặt hàng (P.O.) Số hóa đơn 3333 Số phòng ban 4444

#### HOÀN TẤT VẠN CHUYỂN

THAY ĐỔI

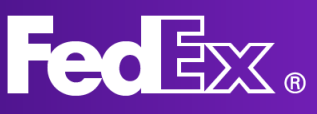

# Quản lý lô hàng - Chế độ Tự nhiên

| TẠO MỚI ^<br>Hàng xuất | Lịch                          | sử gửi hàr            | ng          |                                          |              |         |   |
|------------------------|-------------------------------|-----------------------|-------------|------------------------------------------|--------------|---------|---|
| Lô hàng nhập khẩu      | Hiến thị 9<br>6 LÔ H <i>ị</i> | 0 ngày gần đây<br>ÀNG |             |                                          | Tim kiếm     |         | Q |
| R LÓ HÀNG              |                               | NGÀY VẬN<br>CHUYẾN    | TÊN LIÊN HỆ | NƠI NHẬN HÀNG                            | ID THEO DÕI  | CÔNG TY |   |
| A Số ĐỊA CHÍ           | 1                             | 5 thg 4, 2022         | Testing     | testing<br>(555) 555-1234, NY, 10007, US | 776488993233 |         | 1 |
|                        | :                             | 5 thg 4, 2022         | Testing     | test<br>IOWA CITY, IA, 52240, US         | 776477730523 |         | 1 |
|                        | :                             | 5 thg 4, 2022         | Testing     | test<br>IOWA CITY, IA, 52240, US         | 776489347186 |         | 1 |
|                        | ł                             | 4 thg 4, 2022         | Testing     | test<br>tst, NY, 12345, US               | 776476842946 |         |   |
|                        | 1                             | 4 thg 4, 2022         | test        | test<br>BUKIT MERTAJAM, 14000, MY        | 776476759342 |         |   |
|                        | :                             | 4 thg 4, 2022         | Testing     | test<br>IOWA CITY, IA, 52240, US         | 776477525389 |         |   |

# Để xem danh sách tất cả các lô hàng của bạn cũng như thông tin về lô hàng, hãy bấm vào mục LÔ HÀNG.

Bạn có thể bấm vào từng lô hàng để xem chi tiết và trạng thái vận chuyển. Tại đây, bạn cũng có thể gửi lặp lại lô hàng nếu cần gửi lại.

Nếu bấm vào mã số ID theo dõi, bạn có thể xem được trạng thái hiện tại của lô hàng.

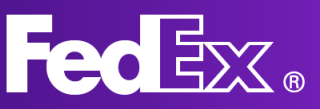

# Mục Hỗ trợ

Có một mục "trợ giúp" mở rộng và bạn có thể truy cập mục này từ thanh điều hướng bên trái trong ứng dụng.

Để xem thông tin tổng quan, các lợi ích chính và những câu hỏi thường gặp (FAQ) về FedEx Ship Manager mới, vui lòng truy cập trang "Công cụ Vận chuyển" trên fedex.com.

Nếu có bất kỳ câu hỏi nào khác, bạn luôn có thể liên hệ với đội hỗ trợ của FedEx tại địa phương thông qua tổng đài dịch vụ khách hàng. Bạn có thể tìm thấy số tổng đài dịch vụ khách hàng trong khu vực của mình trên trang web fedex.com ở Việt Nam.

| How can we help? |                                                                                                    |                                                                                                    |  |  |  |  |  |  |  |
|------------------|----------------------------------------------------------------------------------------------------|----------------------------------------------------------------------------------------------------|--|--|--|--|--|--|--|
|                  | A                                                                                                    |                                                                                                    |  |  |  |  |  |  |  |
|                  | Sender and recipient<br>How to enter and edit contact details for the sender and recipient<br>VIEW TOPICS | Shipment details<br>How to enter shipment details and what customs documentation to<br>include<br>VIEW TOPICS |  |  |  |  |  |  |  |
|                  | 6                                                                                                    |                                                                                                    |  |  |  |  |  |  |  |
|                  | FedEx services<br>How to schedule a pickup and get rates and transit times<br>VIEW TOPICS                 | Billing<br>How you'll be billed, as well as information on duties, taxes and fees<br>VIEW TOPICS              |  |  |  |  |  |  |  |
|                  |                                                                                                    |                                                                                                    |  |  |  |  |  |  |  |

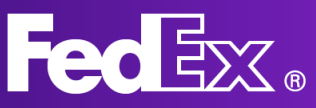

# Thanh điều hướng bên trái trong Chế độ Thu gọn

Chế độ Thu gọn được thiết kế cho những người gửi hàng muốn có một giao diện tổng quan rõ ràng trên một trang duy nhất.

Mọi chi tiết về lô hàng của bạn sẽ được trình bày trên một màn hình.

Tạo lô hàng mới trong mục này. Điền thông tin địa chỉ, trọng lượng và kích thước gói TAO LÔ HÀNG hàng, chọn một dịch vụ của FedEx mà bạn muốn sử dụng cho lô hàng, cũng như các thông tin bắt buộc khác về lô hàng. Xem danh sách tất cả các lô hàng đã tạo. LÔ HÀNG Trong mục này, bạn có thể kiểm tra trang thái vận chuyển của các lô hàng và xem thông tin cập nhật (nếu có). Tại đây, bạn cũng có thể hủy lô hàng hoặc in lại nhãn. SÔ ĐỊA CHÌ 8 Xem và chỉnh sửa số địa chỉ FedEx của ban. Tạo hồ sơ lô hàng để lưu những thông tin có thể dùng lại khi tạo lô hàng mới. Bạn HÔ SƠ LÔ HÀNG bấm chọn hồ sơ lô hàng khi tạo một lô hàng mới, thông tin sẽ được điền tự đông. Thay đổi thiết lập mặc định cho việc gửi CÀI ĐẠT hàng và in Chọn Chế độ FedEx Ship Manager mà bạn muốn sử dụng. Bạn có thể chuyển đổi qua CHUYĖN CHÊ ĐƠ XEM lại giữa Chế độ Tự nhiên và Chế độ Thu gọn. Bấm vào mục Trợ giúp để tìm hiểu thêm thông tin về FedEx Ship Manager cũng như i TRO' GIÚP các tính năng của công cụ này.

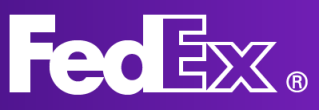

# Tạo lô hàng mới trong Chế độ Thu gọn

| eacx snip Manager Lôh | ang + Tạo lõ hàng                                                                  |                                            |                     |              |                      |                                      |                                                   | Ç i                |
|-----------------------|------------------------------------------------------------------------------------|--------------------------------------------|---------------------|--------------|----------------------|--------------------------------------|---------------------------------------------------|--------------------|
| § TẠO LÔ HÀNG         |                                                                                    |                                            |                     |              |                      |                                      |                                                   | ???? - 497-497 🗸 🗸 |
| C LÔ HÀNG             | 🛛 Từ Pete                                                                          | er Pan , Kai Pon                           | ng Cheung - SING    | GAPORE, Sir  | igapore              | ~                                    | <ul> <li>Dịch vụ ελτευσς</li> </ul>               |                    |
| SÔ ĐỊA CHÍ            | 🕑 То́і ватвиос                                                                     |                                            |                     |              |                      |                                      | NGÀY GỮI HÀNG "V DỊCH VỤ "<br>Tue, 05 Apr         | ~                  |
| HỞ SƠ LÔ HÀNG         | TÌM KIẾM TRONG SỐ ĐỊA CHÍ                                                          |                                            |                     | Q            | + NHẠP ĐẦU M         | N LIÊN HỆ MỚI                        | Đến lấy hàng/bỏ hàng vào thùng nhận h             | nàng 🗸 🗸           |
| S CÁLĐẠT              | 🕑 Chi tiết gói hàng 🛚 👪 🗛                                                          | ¢c.                                        |                     |              |                      |                                      | Sử dụng yêu cấu nhận hàng đã lên lịch             |                    |
| 🖏 СНUYÊN СНЁФФ'ХЕМ    | sao sì -<br>Bao bì của bạn                                                         | ~                                          | Mua mức g           | iới hạn trác | h nhiệm pháp lý c    | ao hơn từ FedEx 곗                    | Lập hóa đơn và ID thuế<br>Chi phí vận chuyển      | Tài khoản của tố   |
| Τ Τ Τ Υ GIÚP          | GÓIHÀNG · TRONG LƯỢNG                                                              | i MÔI GÓ! HÀNG                             | кісн тнийс<br>D×R×C | chộn vẽ go   | rnang 🕖              |                                      | Thêm tùy chọn về dịch vụ                          |                    |
|                       | 1                                                                                  | $ $ kg $\sim$                              |                     | ×            | ×                    | $ $ cm $\sim$                        | Thêm tham chiếu                                   |                    |
|                       | + THÊM GÓI HÀNG KHẮC                                                               |                                            |                     |              |                      |                                      | Thông báo theo dõi qua email                      |                    |
|                       |                                                                                    |                                            |                     |              |                      |                                      | Gửi nhẫn lô hàng qua email                        |                    |
|                       |                                                                                    |                                            |                     |              |                      |                                      | 🔲 Gửi kèm nhẫn trả lại                            |                    |
|                       |                                                                                    |                                            |                     |              |                      |                                      | Nhập thêm thông tin để biết giá cước và thời gian | vận chuyển 🕐       |
|                       |                                                                                    |                                            |                     |              |                      |                                      | Chi phí gửi hàng                                  |                    |
|                       |                                                                                    |                                            |                     |              |                      |                                      | lion lion                                         |                    |
| «                     | Băng việc nhập vào "Hoàn tật", tôi chập<br>Gerlêx Excress: Điệu khoản và điệu kiện | nhân <u>Điều khoản</u><br>vào chu đo của l | sử dụng của trang   | web FedEx ci | ing như Điều khoản t | à điều kiên văn chuyển củ<br>là bàng | LƯU LÀM NHÁP TÂT                                  | XÓA TẤT CẢ         |

1. Bấm vào "TẠO LÔ HÀNG" để mở phiếu gửi hàng.

### 2. Nhập thông tin địa chỉ của người nhận.

Bạn có thể chọn địa chỉ từ sổ đia chỉ hoặc thêm đia chỉ mới. Bấm vào ô kiểm ở bên phải để lưu đia chỉ mới vào số đia chỉ.

| S Từ                    | Peter Pan , Kai Pong Cheu | ing - SINGAPORE, Singapore                        | $\sim$ |
|-------------------------|---------------------------|---------------------------------------------------|--------|
| 🛇 То́і ватвиос          |                           |                                                   |        |
| TÌM KIÊM TRONG SÓ ĐỊA C | CHÍ                       | Q                                                 |        |
| Địa chỉ                 |                           | Liên hệ                                           |        |
| QUỐC GIA/VÙNG LÃNH TH   | × Óh                      | τÊN LIÊN HĘ*<br>John Doe                          |        |
| DÒNG ĐỊA CHỈ 1 *        |                           | сông тү<br>Test Company                           |        |
| DÒNG ĐỊA CHỈ 2          |                           | NGƯỜI LIÊN HỆ                                     |        |
| DÒNG ĐỊA CHỈ 3          |                           | <b>sõ'diện thoại *</b><br>123456789               |        |
| ΜΑ̃ ΒƯ̈́ U CHÍNH        |                           | еман<br>example@example.com                       |        |
| TIẾU BANG HOẠC TÌNH     | ~                         | Gửi thông báo theo dõi                            |        |
| THÀNH PHÔ'*             | ~                         |                                                   |        |
| Đây là địa chỉ cư trú   |                           | Lưu thành người nhận mới trong sổ địa chỉ cá nhân | $\sim$ |

### 3. Nhập chi tiết gói hàng.

Ghi rõ trọng lượng và kích thước của gói hàng trong lô hàng. Đây là những thông tin cần thiết để tính phí vận chuyển chính xác cho lô hàng của bạn.

| 🔮 Chi tiết gói h          | àng                           | ^                                                                                   |
|---------------------------|-------------------------------|-------------------------------------------------------------------------------------|
| BAO BÌ*<br>Bao bì của bạn | ~                             | Mua mức giới hạn trách nhiệm pháp lý cao hơn từ FedEx ⑦ Thêm tùy chọn vẽ gói hàng ⑦ |
| GÓI HÀNG *                | TRỌNG LƯỢNG MÔI GÓI HÀNG<br>* | <b>кісн тнướс</b><br>D x R x C                                                      |
| 1                         | 20 kg $\sim$                  | - 30 × 30 × 30   cm ~                                                               |
| + THÊM GÓI HÀNG           | кнас                          |                                                                                     |

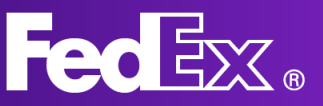

### 4. Chọn dịch vụ vận chuyển.

Lựa chọn một dịch vụ vận chuyển. Các tùy chọn dịch vụ được điều chỉnh theo tài khoản FedEx của bạn và có thể khác nhau giữa các tài khoản.

### 5. Chọn ngày và giờ nhận hàng.

Bạn có thể chọn ngày và giờ nhận hàng trong mục này. Bạn có thể sử dụng ngày và giờ nhận hàng có sẵn hoặc tạo mới.

### 6. Ghi rõ thông tin lập hóa đơn.

Bạn cũng có thể chọn người mà bạn muốn FedEx lập hóa đơn cho các khoản thuế hải quan, thuế và phí (nếu áp dụng). Xin lưu ý rằng nếu bên được yêu cầu không thanh toán cho FedEx, chúng tôi sẽ tính các chi phí này cho bên gửi hàng.

### 7. Lựa chọn tùy chọn dịch vụ khác.

Mục này cho phép bạn lựa chọn các tùy chọn khác cho việc vận chuyển. Nếu bạn bấm chọn bất kỳ ô nào, sẽ có danh sách thả xuống và hiển thị cho bạn tất cả các tùy chọn khác có sẵn.

Với tùy chọn chữ ký, bạn có thể cho chúng tôi biết có cần ký nhận lô hàng không.

Nếu bạn hoặc đơn vị nhập khẩu muốn sử dụng nhà môi giới hải quan riêng, bạn có thể chỉ rõ cho chúng tôi biết tại mục này.

Bạn muốn người nhận lấy gói hàng bạn gửi tại địa điểm của FedEx? Bạn có thể chọn tùy chọn này tại đây.

Nếu bạn có thông tin tham chiếu đặc biệt cho lô hàng của mình, hãy điền thông tin đó vào mục này.

Bạn muốn nhận được email cập nhật thông tin theo dõi lô hàng? Hãy bấm chọn ô này và chúng tôi sẽ báo cho bạn biết về trạng thái của lô hàng. Bạn cũng có thể điền địa chỉ email của người nhận để họ được cập nhật thông tin.

| 🔮 Dịch vụ                                                                       |                                                            |                                     | ^             |
|---------------------------------------------------------------------------------|------------------------------------------------------------|-------------------------------------|---------------|
| ngày gừi hàng * → ✓<br>Tue, 05 Apr                                              | рісн vų *<br>Internation                                   | al Economy                          | ~             |
|                                                                                 |                                                            |                                     |               |
| Đến lấy hàng/bỏ hàn<br>ĐÊN LÂY HÀNG/BÔ HÀNG VÀO THỦ<br>Sử dụng tùy chọn nhận hà | <b>g vào thùng</b><br>มาด мна́м нàng •<br>ng đã lên lịch t | <b>nhận hàng</b><br>:ại địa điểm ci | ∧<br>ủa tôi ∽ |
| Lập hóa đơn và ID thuế                                                          | ě                                                          |                                     | ^             |
| lạp hóa đơn chi phí vạn chuyên đ<br>Tài khoản của tôi                           | сно •                                                      |                                     | $\sim$        |
| lập hóa đơn thuế hải quan, thuế<br>Người nhận                                   | ζ, ΡΗΊ CHO *                                               |                                     | ~             |
| SÔ TÀI KHOẢN FEDEX                                                              |                                                            |                                     |               |
| ID THUÊ/SÔ EORI CỦA NGƯỜI (                                                     | GỬI                                                        |                                     |               |
| ID THUÊ/SÔ EORI CỦA NGƯỜI I                                                     | NHẠN                                                       |                                     |               |
| Thêm tùy chọn về dịch vụ                                                        |                                                            |                                     |               |
| Thêm tham chiếu                                                                 |                                                            |                                     |               |
| Thông báo theo dõi qua ei                                                       | mail                                                       |                                     |               |
| Gửi kèm nhãn trả lại                                                            |                                                            |                                     |               |
| Thêm tùy chọn về dịch vụ                                                        |                                                            |                                     |               |
| Tùy chọn ký nhận (?)                                                            |                                                            |                                     |               |
| Giữ tại địa điểm ?                                                              |                                                            |                                     |               |
| ✓ Thêm tham chiếu                                                               |                                                            |                                     |               |
| THAM CHIÊU LÔ HÀNG                                                              |                                                            |                                     |               |
| SÔ'KHÔNG.                                                                       |                                                            |                                     |               |
| SÔ HÓA ĐƠN                                                                      |                                                            |                                     |               |
| SÔ'PHÒNG BAN                                                                    |                                                            |                                     |               |
| Thông báo theo dõi qua er                                                       | nail                                                       |                                     |               |
| EMAIL<br>example@example.com                                                    | ~                                                          | NGÔN NGỮ<br>Tiếng Anh               | $\sim$        |
| <b>C</b> ÅNH ΒΆΟ                                                                |                                                            |                                     |               |

Đã nhân hàng

Đã giao hàng

Đã tạo

Ngoại lệ
 + THÊM EMAIL KHÁC

Ngày giao hàng ước tính

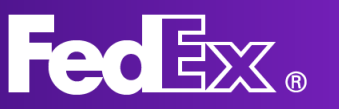

### 8. Chi phí vận chuyển

Sau khi điền xong tất cả các thông tin, chi tiết chi phí vận chuyển sẽ được hiển thị.

## 9. Bạn có thể bấm vào LƯU LÀM NHÁP hoặc bấm vào HOÀN TẤT và in nhãn.

Sau khi điền xong tất cả các thông tin về lô hàng, bạn có thể chọn lưu dưới dạng bản nháp hoặc hoàn tất lô hàng. Khi bạn chọn hoàn tất lô hàng, nhãn sẽ được tạo và yêu cầu nhận hàng sẽ được chuyển đến FedEx. Bạn có thể đồng ý với các điều khoản và điều kiện rồi hoàn tất lô hàng.

#### Thời gian giao hàng dự kiến: không áp dụng cho lô hàng này

| Chi phí gửi hàng             | HK\$14,470.92 <b>^</b> |
|------------------------------|------------------------|
| + Mức giá cơ sở              | HK\$10,729.05          |
| + PHŲ PHÍ NHIÊN LIĘU         | HK\$3,711.87           |
| + Phụ phí giai đoạn cao điểm | HK\$30.00              |
| Tổng                         | HK\$14,470.92          |

Băng việc nhấp vào "Hoàn tât", tôi chấp nhận <u>Điều khoản sử dụng</u> của <u>trang web FedEx cũng như Điều khoản và điều kiện vận chuyển của FedEx Express</u> Điều khoản và điều kiện vận chuyển của FedEx Express tai quốc gia xuất xứ sẽ áp dụng với mọi lô hàng.

LƯU LÀM NHÁP HOÀN TÂT

XÓA TẤT CẢ

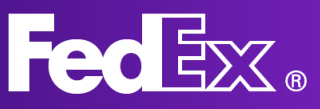

# Quản lý lô hàng - Chế độ Thu gọn

|            |               |        |      |                |            | Fe           | d <mark>Ex</mark> . | Vận chuyế    | n ∽ Theo dõi   | ∽ Hỗ trợ ∽        | Tài khoản 🗸     |              | Peter       | Pan 🚇         | Q                    |                          |                     |
|------------|---------------|--------|------|----------------|------------|--------------|---------------------|--------------|----------------|-------------------|-----------------|--------------|-------------|---------------|----------------------|--------------------------|---------------------|
| FedEx Ship | Manager La    | ô hàng |      |                |            |              |                     |              |                |                   |                 |              |             |               |                      |                          | 🖵 Phán h            |
| S TAOLÓ    | 5 HÀNG        |        | Hiếr | n thị 10/10 lớ | hàng.      |              |                     |              |                |                   |                 |              |             |               |                      |                          | \Xi Lọc 🔟 Tải xuống |
|            |               |        |      | NGÀY TẠO       | NGƯỜI NHẠN | CÔNG TY      | THAM CHIÊU          | LOẠI LÔ HÀNG | TRẠNG THẢI     | TRẠNG THẢI PHỤ    | NGÂY VẠN CHUYÊN | ID THEO DÕI  | ID LÂY HÀNG | ΡΗΙ ƯỚC ΤΊΝΗ  | BAO GÔM HÀNG TRÀ LẠI | ID THEO DÕI HÀNG TRÀ LẠI |                     |
| Ca LOHAN   | NG            |        | 1    | 2022-04-05     | Testing    |              | 1111                | Xuât         | Đã hoàn tất    | Dā in             | 2022-04-05      | 776477730523 |             |               |                      |                          |                     |
|            |               |        | 3    | 2022-04-05     | Testing    |              | 1111                | Xuât         | Đã hoàn tất    | Dā in             | 2022-04-05      | 776489347186 |             |               |                      |                          |                     |
| B SÜ ĐỊA   | сні           |        | ÷    | 2022-04-05     | John Doe   | Test Company |                     | Xuât         | Đã hoàn tất    | Chưa in           | 2022-04-05      | 776489432289 |             | HK\$14,470.92 | Có                   | 791249099175             |                     |
| 😂 нё sơ    | LÔ HÀNG       |        | ÷    | 2022-04-05     | John Doe   | Test Company |                     | Xuát         | Hàng đang soạn | Săh sàng hoàn tất | 2022-04-05      |              |             |               | Có                   |                          |                     |
|            |               |        | ÷    | 2022-04-04     | test       |              | 1111                | Xuát         | Đã hoàn tất    | Đã in             | 2022-04-04      | 776476759342 |             |               |                      |                          |                     |
| CAIDA      | CÂIĐẠT        |        | ÷    | 2022-04-04     | Testing    |              | 1111                | Xuât         | Đã hoàn tất    | Đã in             | 2022-04-04      | 776477525389 |             |               |                      |                          |                     |
| 🖘 сничё    | ÊN CHÊ ĐỢ XEM |        | ÷    | 2022-04-04     | John Doe   | Test Company |                     | Xuât         | Hàng đang soạn | Không đây đủ      | 2022-04-04      |              |             |               |                      |                          |                     |
| () mga     | 1ÚR           |        | ÷    | 2022-04-04     | Testing    |              |                     | Xuât         | Đã hoàn tất    | ① Chura in        | 2022-04-04      | 776476842946 |             | HK\$9,074.41  |                      |                          |                     |
|            |               |        | ÷    | 2022-04-04     |            |              |                     | Xuát         | Hàng đang soạn | Không đẩy đủ      | 2022-04-04      |              |             |               |                      |                          |                     |
|            |               |        |      |                |            |              |                     |              |                |                   |                 |              |             |               |                      |                          |                     |
|            |               |        |      |                |            |              |                     |              |                |                   |                 |              |             |               |                      |                          |                     |

# Để xem danh sách tất cả các lô hàng của bạn, trạng thái vận chuyển và thông tin khác về lô hàng, bấm vào mục LÔ HÀNG.

Bạn có thể bấm vào từng lô hàng để xem chi tiết và trạng thái vận chuyển.

Định nghĩa về các trạng thái vận chuyển:

Bản nháp

- Thiếu thông tin; cần điền thêm thông tin để hoàn thiện.
- Hết hạn; lô hàng đã được tạo cách đây quá lâu. Bạn cần tạo lại lô hàng này.
- Sẵn sàng hoàn tất; Lô hàng đã đầy đủ thông tin nhưng chưa được hoàn thành.
- Không hoàn tất được; đã xảy ra lỗi trong quá trình hoàn tất, vui lòng thử lại.

Đã hoàn tất

- Chưa in; lô hàng đã đầy đủ thông tin nhưng chưa in nhãn.
- Đang in dở; một phần nhãn đã được in (có thể xảy ra với những lô hàng nhiều kiện)
- Đã in; nhãn đã được in đầy đủ

# Đối với những lô hàng chưa hoàn tất, cần phải hoàn thiện thông tin để chuyển sang bước tiếp theo

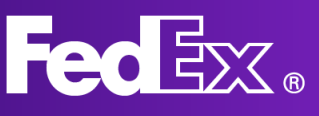

# Mục Hỗ trợ

| FedEx Ship Manager                          |                                                                                                    |
|---------------------------------------------|----------------------------------------------------------------------------------------------------|
| Bất đấu                                     | Bất đầu                                                                                                    |
| Tạo lô hàng                                 | FedEx Ship Manager® mới và được cải thiện<br>Hiện đã có phiên bản cản của của FedEx Ship Manager với nhiệu tính năng năng cao và cải tiến. Phân "Trợ giúp" này sẽ hướng dẫn cho ban về các tính năng mới và cách sử dụng những tính năng này                                                                                                    |
| Người gửi và người nhận                     |                                                                                                    |
| Thông tin hải quan & chi tiết lô<br>hàng    | Hổ sơ lỗ hàng<br>Bạn có thể tạo và sử dụng hổ sơ lỗ hàng khi bạn thường xuyên cần gửi cùng một loại lỗ hàng. Tất cả thông tin trong hổ sơ lồ hàng đã được điện sẵn nên bạn không cần nhập các chi tiết mỗi lẫn gửi hàng.                                                                                                    |
| Các dịch vụ đặc biệt                        | Dưới đầy là các ví dụ về hỗ sơ lỗ hàng bạn có thể tạo:                                                                                                    |
| Dịch vụ và lấy hàng                         | <ul> <li>Dành cho doanh nghiệp thường xuyên gửi hàng nước ngoài. Bạn có thể lưu và sử dụng lại địa chỉ lãy hàng, ví dụ từ kho hàng hoặc văn phòng của bạn, và loại dịch vụ mặc định.</li> <li>Dành cho các lô hàng định kỳ. Bạn có thể lưu địa chỉ người gửi và người nhận cũng như trọng lượng và kịch thước của lô hàng.</li> </ul>                          |
| Lập hóa đơn                                 | <ul> <li>Đôi với các yêu cầu cụ thể. Ví dụ: bạn có thể lưu tùy chọn Người nhận thanh toán hoặc bạn có thể bật thông báo.</li> </ul>                                                                                                    |
| Gửi kèm nhãn trả lại                        | Để biết thêm thông tin về cách thiết lập hồ sơ lô hàng, hãy xem <u>ở đây.</u>                                                                                                    |
| Tổng quan vẽ lô hàng                        | In & tích hợp                                                                                                    |
| Quản lý các lô hàng                         | Đề biết hướng dân cải đặt, hây xem <u>Bắt đầu với ứng dụng ln &amp; lịch hợp</u>                                                                                                    |
| Trạng thái lô hàng                          | Ứng dụng In & tích hợp kết nối máy in của bạn trực tiếp với FedEx Ship Manager và cho phép bạn gùi nhân cũng như các tài liệu khác trực tiếp đến máy in.                                                                                                    |
| Tải báo cáo lõ hàng xuống                   | sạn có thể sử dùng ứng dụng in & tích nợp thầy vì tai xuông các nhân theo cách thủ công rõi gừi đen mày in, sạn cùng có thể noàn tất các lo năng theo từng loạt rõi gừi đen mày in.<br>Sau khi bạn đã kết nổi với In & tích hợp, hãy vào menu <b>Cài đặt v</b> à vào I <b>n,</b> rõi cấu hình máy in. Đảm bảo bạn chọn khổ giấy phủ hợp cho chứng từ của mình. |
| Hố sơ                                       | Giờ đây, bạn có thể đặt gử lô hàng nhanh hơn trong FedEx Ship Manager với hổ sơ lô hàng đã tạo và các tùy chọn in đã cấu hình.                                                                                                    |
| Hố sơ lô hàng                               |                                                                                                    |
| Hổ sơ mặt hàng                              |                                                                                                    |
| Cài đặt                                     |                                                                                                    |
| Quản lý giá trị mặc định và các<br>tùy chọn |                                                                                                    |

Có một mục "trợ giúp" mở rộng và bạn có thể truy cập mục này từ thanh điều hướng bên trái trong ứng dụng.

Để xem thông tin tổng quan, các lợi ích chính và những câu hỏi thường gặp (FAQ) về FedEx Ship Manager mới, vui lòng truy cập trang "Công cụ Vận chuyển" trên fedex.com.

Nếu có bất kỳ câu hỏi nào khác, bạn luôn có thể liên hệ với bộ phận hỗ trợ của FedEx tại địa phương thông qua tổng đài dịch vụ khách hàng. Bạn có thể tìm thấy số tổng đài dịch vụ khách hàng trong khu vực của mình trên trang web fedex.com ở Việt Nam.